## Adding a data block to your mobile service

- 1. Visit spintel.net.au
- 2. Login to <u>My Account</u> by selecting **Customers** and then **My Account**.

| RESIDENTIAL | BUSINESS | ABOUT US | ✓ CUSTOMERS |  |
|-------------|----------|----------|-------------|--|
| S BROADBAND |          |          |             |  |
|             |          |          |             |  |

3. On the dashboard, click **Manage service** on the Mobile service you want to add a Data Block.

|                                            | DASHBOARD      | SERVICES | BILLING                | > MY ACCOUNT        |
|--------------------------------------------|----------------|----------|------------------------|---------------------|
|                                            |                |          |                        |                     |
| Search by service type, plan, or username. |                |          | ADD A M                | IOBILE              |
|                                            |                |          |                        |                     |
| Mobile ( )                                 | MANAGE SERVICE |          |                        |                     |
| Data Usage                                 |                | 1        | Need a SIM? W<br>cover | e've got you<br>ed. |

4. Scroll down to Service Management, then select Purchase a data-block

| Service Management                  |  |  |
|-------------------------------------|--|--|
|                                     |  |  |
| Change my plan                      |  |  |
| Change my service nickname          |  |  |
| Change my emergency contact details |  |  |
| Purchase a data-block               |  |  |
| Change service settings             |  |  |
| Order a replacement SIM             |  |  |

4. Choose the Data Block size you wish to add, then select the preferred mode of payment

| Buy Data-Block                                                                                         |                                                                                                    |  |  |  |  |
|----------------------------------------------------------------------------------------------------|----------------------------------------------------------------------------------------------------|--|--|--|--|
| Add a data-block so you can continue enjoying your service.                                            |                                                                                                    |  |  |  |  |
| IC data-block for \$12.00                                                                              |                                                                                                    |  |  |  |  |
| O 2G data-block for \$20.00                                                                            | ○ 2G data-block for \$20.00                                                                                                    |  |  |  |  |
| You will be charged the full am<br>current billing cycle. Any unuse<br>you reach your limit you can pu | ount and will receive the full amount to use in your<br>ad allowance will expire at the end of the month. If<br>Irchase additional data blocks. |  |  |  |  |
| Existing Payment Method                                                                                |                                                                                                    |  |  |  |  |
| Credit Card Paypal                                                                                     |                                                                                                    |  |  |  |  |
|                                                                                                    |                                                                                                    |  |  |  |  |
| Existing Payn                                                                                          | nent Method                                                                                                    |  |  |  |  |
| Name On Card                                                                                           |                                                                                                    |  |  |  |  |
| Expiry date                                                                                            |                                                                                                    |  |  |  |  |
| ссу                                                                                                    |                                                                                                    |  |  |  |  |
|                                                                                                    |                                                                                                    |  |  |  |  |
|                                                                                                    |                                                                                                    |  |  |  |  |
|                                                                                                    | Purchase A Data-Block                                                                                                    |  |  |  |  |

5. Click **Purchase A Data-Block** to proceed.

Once payment has been approved, a confirmation will be displayed in **My Account**.

Online URL: <u>https://articles.spintel.net.au/article/adding-a-data-block-to-your-mobile-</u>

## service.html